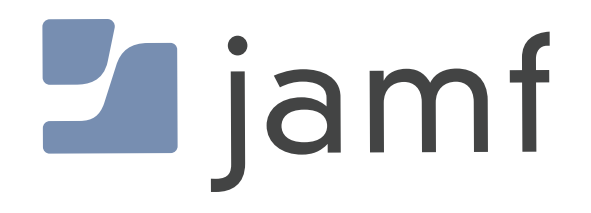

# How to Deploy Printers with Jamf Pro

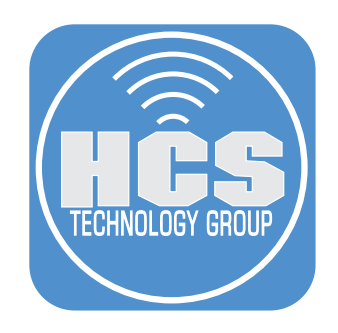

## Contents

| 3   |
|-----|
| 4   |
| 8   |
| .16 |
|     |

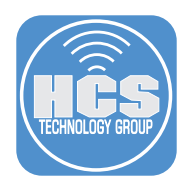

### Preface

Jamf will remove Jamf Admin in an upcoming release of Jamf Pro. Since one of the workflow that Jamf Admin provides is printer creation, an altenative way of printer creation is provided in this guide. You can use the Jamf Pro web app to create printers for deployment with a policy just as you can with the Jamf Admin app. Deploying printers in this fashion is preferred as all printer options such as duplex functionality and additional trays are captured in the printer description file that is deployed. This guide covers the process. Also, while there are workarounds to allow standard (non-administrative) users to self-deploy printers, deploying through Jamf Pro (automatically or on-demand in the Self Service app) does not require administrative privileges on the Mac.

For more information on the deprecation and removal of the Jamf Admin app from Jamf pro, visit:

https://learn.jamf.com/bundle/jamf-pro-release-notes-current/page/Deprecations\_and\_Removals.html

#### Requirements

- A Jamf Pro server, version 11.3
- macOS Sonoma, version 14.3.1
- Knowledge of how to install drivers and create local printers on macOS
- A network printer, connected using Wi-Fi or Ethernet, with a known IP address (static IP preferred)
- The printer driver package from the vendor web site

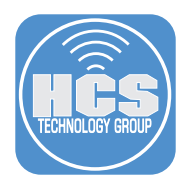

#### Section 1: Set up the Printer on your Mac

Before you can capture the PPD and create the Printer in Jamf Pro, you must set up the printer on a Mac computer. In the example, this guide is using a RICOH Aficio SP 4100 NL named Office Printer.

1. Obtain the printer driver package from the vendor's web site, then open the dmg.

| •••                                                                                  | < > Downloads                                |                        | »Q  |
|--------------------------------------------------------------------------------------|----------------------------------------------|------------------------|-----|
| Favorites<br>AirDrop<br>Creates<br>Applications<br>Desktop<br>Documents<br>Downloads | Ricoh_PS_Printer<br>s_Vol20.0.dng<br>10.1.M8 |                        |     |
| Locations                                                                            | 📓 Macintosh HD > 🛅 Users > 🛅 a               | ikarneboge > 🛅 Downloa | ads |
| C iCloud Drive                                                                       | 1 item, 973.2                                | 9 GB available         | -0  |

2. Install the pkg file. When you are asked whether you want to move the installer to the trash, click Keep. You will need to upload this package to your Jamf Pro distribution point. Those instructions are in Section 2: Upload the Printer Drivers and Configure the Printer in Jamf Pro.

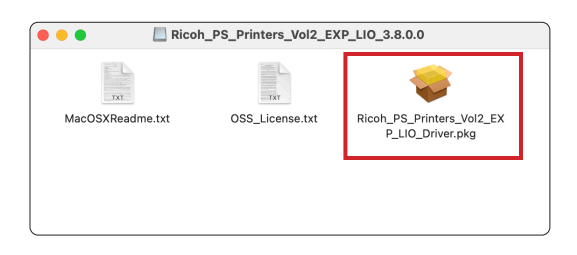

3. Open System Settings, then click Printers & Scanners.

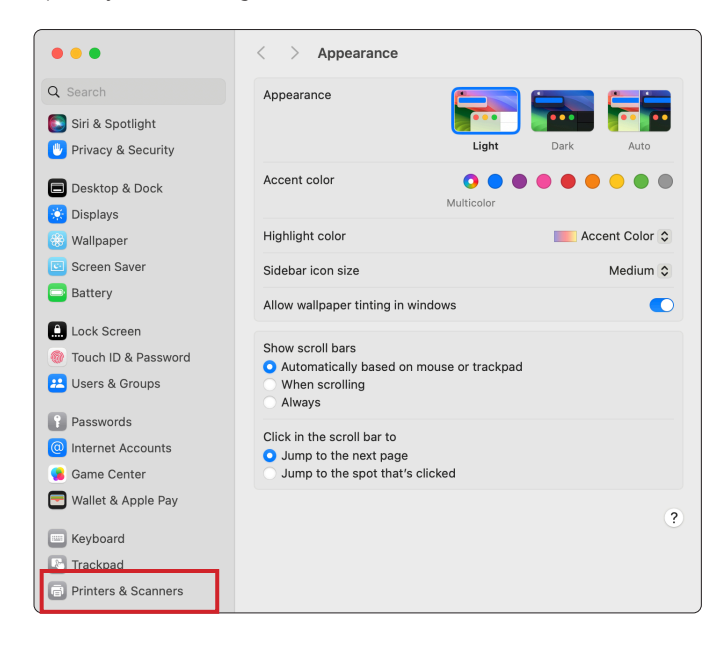

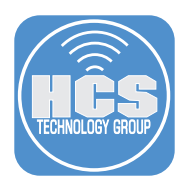

4. In Printers & Scanners, click Add Printer, Scanner, or Fax.

| •••                  | < > Printers & Scanners |                              |
|----------------------|-------------------------|------------------------------|
| Q Search             | Default printer         | Last Printer Used 🗘          |
| 💽 Siri & Spotlight   | Default paper size      | US Letter 🗘                  |
| 🖐 Privacy & Security | No D                    |                              |
| Desktop & Dock       | NOP                     | Inners                       |
| 🔅 Displays           |                         | Add Printer, Scanner, or Fax |
| 🛞 Wallpaper          | •                       |                              |
| Screen Saver         |                         |                              |
| Battery              |                         |                              |
| Lock Screen          |                         |                              |
| Touch ID & Password  |                         |                              |
| 半 Users & Groups     |                         |                              |
| Passwords            |                         |                              |
| Internet Accounts    |                         |                              |
| 🥵 Game Center        |                         |                              |
| 🔚 Wallet & Apple Pay |                         |                              |
| Keyboard             |                         |                              |
| Trackpad             |                         |                              |
| Printers & Scanners  |                         |                              |

5. In the Add Printer window click IP.

| • • •                             | Ar<br>Default                                                            | Id Drinter<br>IP Windows               |     |
|-----------------------------------|--------------------------------------------------------------------------|----------------------------------------|-----|
| Q Sear                            | ch                                                                       |                                        |     |
| Name                              |                                                                          | ∧ Kind                                 |     |
| HP Color<br>HP Office<br>RICOH At | LaserJet Pro M453-4 [7B92F5]<br>Jet Pro 8720 [0898A4]<br>licio SP 4100NL | Bonjour<br>Bonjour Multifun<br>Bonjour |     |
| Nar<br>Locati<br>U                | ne:                                                                      |                                        | \$  |
| ?                                 |                                                                          |                                        | Add |

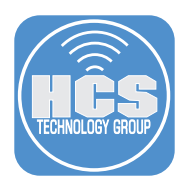

6. Select Line Printer Daemon - LPD from the pull down menu.

| -                          | Add Printer                        |
|----------------------------|------------------------------------|
|                            | Default IP Windows                 |
| Address:                   |                                    |
|                            | AirPrint                           |
| Protoco                    | / Internet Printing Protocol - IPP |
| Queu                       | Line Printer Daemon - LPD          |
|                            | HF Jetdirect - Socket              |
|                            |                                    |
|                            |                                    |
|                            |                                    |
|                            |                                    |
| Nama                       |                                    |
| Name:                      |                                    |
| Name:<br>Location:         |                                    |
| Name:<br>Location:<br>Use: | <br>                               |
| Name:<br>Location:<br>Use: |                                    |
| Name:<br>Location:<br>Use: | ¢                                  |

- 7. Type in the IP address or FQDN (fully qualified domain name) of the printer. Most network printers will automatically discover the driver if it is installed. If it does not, choose Select Software from the "Use" pull-down menu and select the appropriate driver.
- 8. Rename the printer and enter the Location information if desired.
- 9. Click Add.

|           | Add Printer                                                                                                    |   |          |
|-----------|----------------------------------------------------------------------------------------------------|---|----------|
|           | Default IP Windows                                                                                               | • | <u> </u> |
|           |                                                                                                    |   | -        |
| Address:  | 10.0.1.17                                                                                                    |   |          |
|           | Valid and complete host name or address.                                                                         |   |          |
| Protocol: | Line Printer Daemon - LPD                                                                                        | 0 |          |
| Queue:    |                                                                                                    |   |          |
|           | Leave blank for default queue.                                                                                   |   |          |
|           |                                                                                                    |   |          |
|           |                                                                                                    |   |          |
|           |                                                                                                    |   | •        |
|           |                                                                                                    |   | <u> </u> |
| Name:     | Office Printer                                                                                                   |   |          |
| Location: | Office                                                                                                    |   |          |
|           | And the second second second second second second second second second second second second second second second |   |          |
| Use:      | RICOH Aficio SP 4100NL PS                                                                                        |   |          |
| Use:      | RICOH Aficio SP 4100NL PS                                                                                        | 0 |          |
| Use:      | RICOH Aficio SP 4100NL PS                                                                                        | 0 |          |

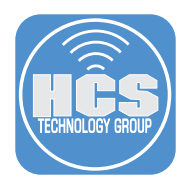

- 10.Select any optional modules that the printer has. Like in previous steps, most network printers will auto-discover these options. With the RICOH printer used in this guide, no optional tray or Duplex Unit is installed.
- 11.Click OK.

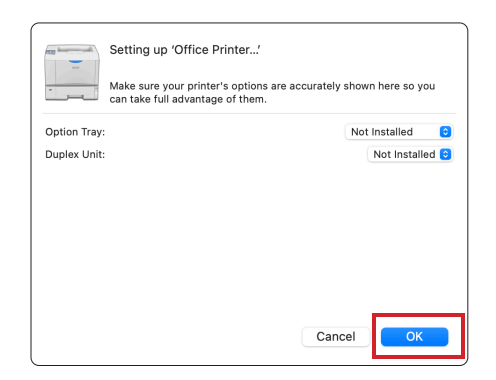

12.Confirm the printer is now added to the Mac computer. Print a test page of your choice to ensure the printer is working.

| •••                   | < > Printers & Scanners |                                |
|-----------------------|-------------------------|--------------------------------|
| Q Search              | Default printer         | Last Printer Used 💲            |
| 💽 Siri & Spotlight    | Default paper size      | US Letter 💲                    |
| 🖐 Privacy & Security  |                         |                                |
| 🔳 Desktop & Dock      | Printers                |                                |
| 🔅 Displays            | Office Printer          | >                              |
| 🛞 Wallpaper           | • Idle, Last Used       |                                |
| Screen Saver          |                         | Add Printer, Scanner, or Fax ? |
| Battery               |                         |                                |
| Lock Screen           |                         |                                |
| 🎯 Touch ID & Password |                         |                                |
| 😕 Users & Groups      |                         |                                |
| Passwords             |                         |                                |
| Internet Accounts     |                         |                                |
| 🔒 Game Center         |                         |                                |
| 🔄 Wallet & Apple Pay  |                         |                                |
| Keyboard              |                         |                                |
| 💽 Trackpad            |                         |                                |
| Printers & Scanners   |                         |                                |

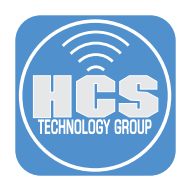

#### Section 2: Upload the Printer Drivers and Configure the Printer in Jamf Pro

In this section, you will upload the printer drivers package to Jamf Pro and configure the printer in the Jamf Pro web app. At that point you will have the assets to create a policy for deployment.

- 1. Log in to Jamf Pro, then click on Settings.
- 2. In Settings, navigate to Computer management.
- 3. Click Packages.

| Pro Pro     |     |                                                                           |                                                                     | Q 8                                                          |
|-------------|-----|---------------------------------------------------------------------------|---------------------------------------------------------------------|--------------------------------------------------------------|
| 입 Dashboard |     | Settings                                                                  |                                                                     |                                                              |
| Computers   | >   |                                                                           |                                                                     |                                                              |
| Devices     | >   | Search                                                                    |                                                                     | Display icons                                                |
| 않 Users     | > A | II System Global Jamf apps Self Service                                   | e Server Network Computer management                                | Device management User management Informatic                 |
| Settings    | _   | 14 settings                                                               |                                                                     |                                                              |
|             |     | 藆 Packages                                                                | Scripts                                                             | 🚔 Printers                                                   |
|             |     | Upload packages, configure settings, and<br>set deployment priority       | Upload and manage scripts to deploy to<br>computers, set parameters | Configure printers to deploy to computers                    |
|             |     | Nirectory bindings                                                        | Disk encryption configurations                                      | Dock items                                                   |
|             |     | Allow Jamf Pro to bind computers to a directory service                   | Use to manage and enable FileVault on computers                     | Manage Dock items on computers                               |
|             |     | Patch management                                                          | inventory collection                                                | Inventory display                                            |
|             |     | Add external patch sources and set<br>number of times to retry deployment | Configure inventory information to collect<br>for computers         | Select the attributes to display in a simple computer search |

4. In Packages, click New (+), then choose a category. Categories are optional, but they are good to help you keep your server organized. They also help your users find the items they're looking for in the Self Service app. In this guide, a category of Printers is used.

| Pro        |   |                                     |               |          |       |     |         | Q 8   |
|------------|---|-------------------------------------|---------------|----------|-------|-----|---------|-------|
| Dashboard  | , | settings : Computer ma<br>← Package | nagement<br>S |          |       |     |         |       |
| Devices    | > |                                     |               |          |       |     |         | + New |
| & Users    | > | NAME                                | ∧ ↓ CATEGORY  | PRIORITY | ♦ FUT | FEU | INDEXED | de    |
| Ø Settings |   |                                     |               |          |       |     |         |       |

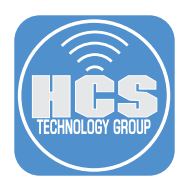

5. Click Choose File.

|                                                                                                    | ¢ | ô          |
|----------------------------------------------------------------------------------------------------|---|------------|
| settings : Computer management > Packages<br>← New Package                                         |   |            |
| General Options Limitations                                                                        |   |            |
| Display Name Display name for the package                                                          |   |            |
| [Required]                                                                                         |   |            |
| Category<br>Category to add the package to<br>Printers                                             |   |            |
| Filename<br>Elename of the nackage on the distribution point (e.g. "MyPackage.pkg")<br>Choose File |   |            |
| Information to display to the administrator when the package is deployed or uninstalled            |   |            |
|                                                                                                    |   |            |
| Notes Odisplay about the package (e.g. who built it and when it was built) Cance                   | ы | Ca<br>Save |

- 6. Navigate to your printer drivers package.
- 7. Select your printer drivers package.
- 8. Click Upload.

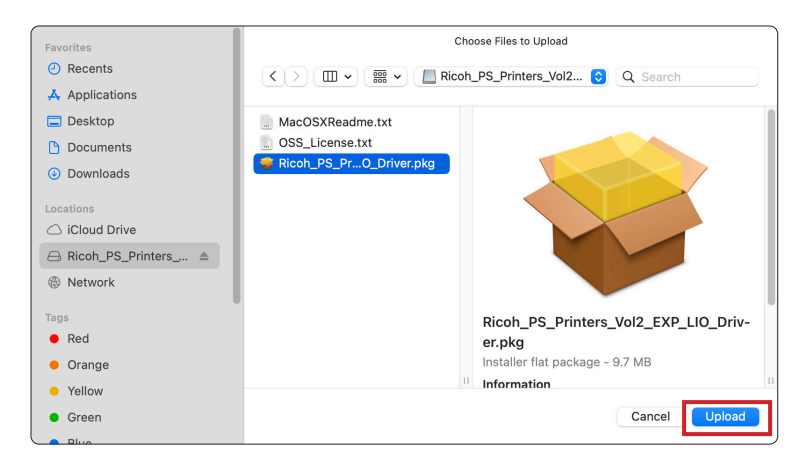

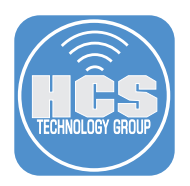

9. Change the display name of the package and add any Info or Notes as desired.

10.Click Save. The package will appear in your packages list.

| ••• • • • • • | i cubswonitalljamfcloud.com ⊘                                                                                                    | ₫ + ©              |
|---------------|----------------------------------------------------------------------------------------------------|--------------------|
| Pro           |                                                                                                    | Q 2                |
| 입 Dashboard   | Settings : Computer management > Packages<br>← New Package                                                                                    |                    |
| Computers     | General Options Limitations                                                                                                    |                    |
| & Users >     | Disnlav Name                                                                                                    |                    |
| Settings      | Ricoh_PS_Printers_Vol2_EXP_LIO_Driver.pkg                                                                                                    |                    |
|               | Category<br>Category to add the package to<br>Printers                                                                                        |                    |
|               | Filename<br>Filename of the package on the distribution point (e.g. "MyPackage.pkg")<br>Choose File Ricoh_PS_Printers_Vol2_EXP_LIO_Driver.pkg |                    |
|               | Info<br>Information to display to the administrator when the package is deployed or uninstalled                                               |                    |
|               |                                                                                                    |                    |
|               | Notes<br>Notes to shapley about the peckage (e.g. who built it and when it was built)                                                         | ⊙ 🛱<br>Cancel Save |

- 11.Click Settings.
- 12.Click Computer management.
- 13.Click Printers.

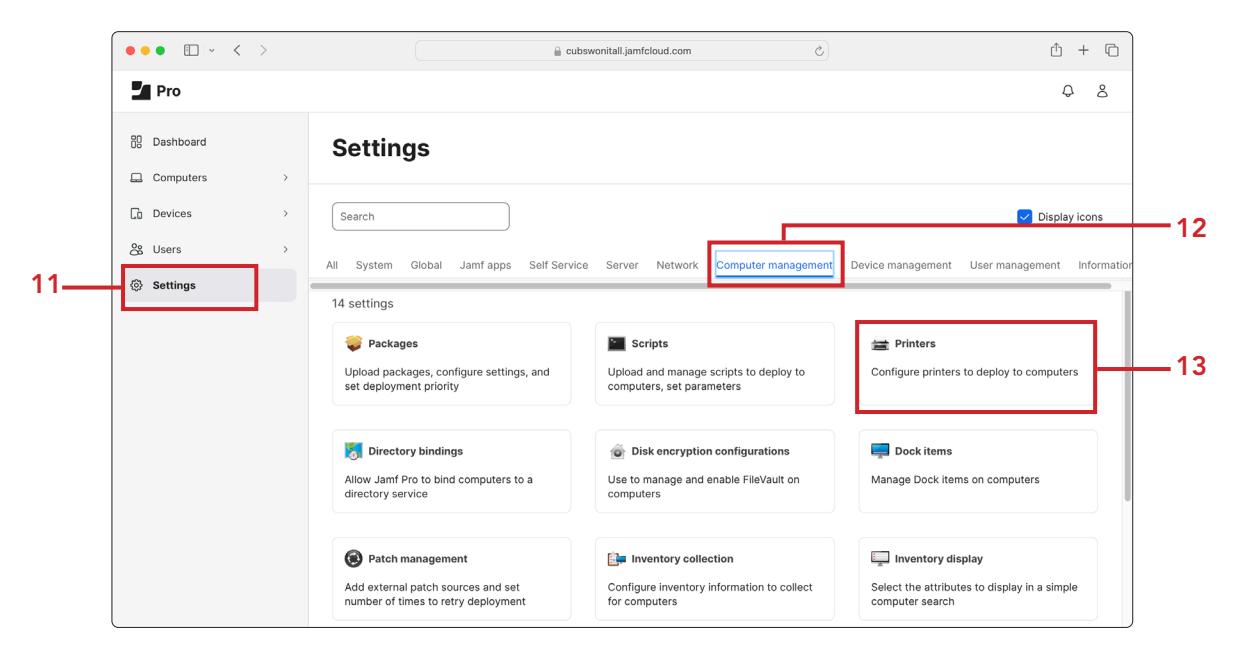

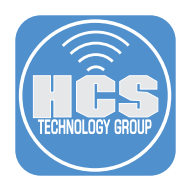

14.Click New (+).

| Pro         |   |                     |                 |              | <del>Q</del> 8 |
|-------------|---|---------------------|-----------------|--------------|----------------|
| 쭶 Dashboard |   | Settings : Computer | management<br>S |              |                |
| Computers   | > |                     |                 |              |                |
| 📮 Devices   | > |                     |                 |              | + New          |
| & Users     | , | NAME                | へ 中 MODEL       | I DEVICE URI | -de-           |
| Settings    |   | No Printers         |                 |              |                |

15. Enter a display name for the printer and select a Category as desired.

16.Click Definition.

| •••                     | 🔒 cubswonitall.jamfcloud.com ⊘                                                                                                    | Ů + ©              |    |
|-------------------------|----------------------------------------------------------------------------------------------------|--------------------|----|
| Pro Pro                 |                                                                                                    | Q 8                |    |
| 80 Dashboard            | Settings : Computer management > Printers<br>← New Printer                                                                                                   |                    |    |
| Computers               | General Definition Limitations                                                                                                    |                    |    |
| 웒 Users →<br>④ Settings | Display Name Display name for the printer Office Printer Category to add the printer to Printers Set as Default Set as Default Information Information       |                    | 15 |
|                         | Information to display to the administrator when the printer is mapped or unmapped Notes Notes about the printer (e.g. who created it and when it was built) | ⊙ 🛱<br>Cancel Save |    |

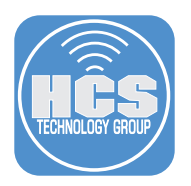

- 17.Enter the CUPS Name, and optionally the Model and Location for the printer. The CUPS name is typically the same as the display name, but they do not need to match. The CUPS name will be the name of the printer when deployed to the Mac computer endpoints.
- 18.Enter the Device URI in the form of lpd://<ip\_address> where IP address is your four-octet IP address. In this guide, the printer is at the IP address of 10.0.1.17, thus the device URI is lpd://10.0.1.17.

NOTE: Ensure that your computer and web browser does not change the spelling of lpd.

| ••• • • •    | 🔒 cubswonitall.jamfcloud.com                                              | ₫ + ©         |
|--------------|---------------------------------------------------------------------------|---------------|
| Pro Pro      |                                                                           | Ф 8           |
| 00 Dashboard | Settings : Computer management > Printers<br>← New Printer                |               |
| Computers >  |                                                                           |               |
| Devices >    | General Definition Limitations                                            |               |
| Se Users →   | CUPS Name                                                                 |               |
| (b) Settings | Ousee name of the printer Office Printer Office Printer                   |               |
|              | Model<br>Model of the printer                                             |               |
|              | RICOH Aficio SP 4100NL PS                                                 |               |
|              | Location<br>Location of the printer                                       |               |
|              | Office                                                                    |               |
|              | Device URI<br>Device URI of the printer (e.g. "ipp://10.1.20.120/")       |               |
|              | [pd://10.0.1.17]                                                          |               |
|              |                                                                           |               |
|              | Use generic PPD file<br>Use the generic PPD file that is built into macOS | I Cancel Save |
|              |                                                                           | Calical Save  |

19.Disable "Use generic PPD file."

20.Click Upload PPD.

|     | ••• • • •                                                                                          | cubswonitall.jamfcloud.com                                                                                                    | <u>1</u> + C |
|-----|----------------------------------------------------------------------------------------------------|----------------------------------------------------------------------------------------------------|--------------|
|     | Pro Pro                                                                                            |                                                                                                    | Q 8          |
|     | <ul> <li>Dashboard</li> <li>Computers</li> <li>Devices</li> <li>Users</li> <li>Settings</li> </ul> | Settings : Computer management > Printers<br>C New Printer<br>General Definition Limitations<br>Cocation / Location / Location of the printer<br>Office<br>Device UR if of the printer (e.g. "pp://10.120.120/")<br>[pd://10.0.17 |              |
| 19— |                                                                                                    | Jse generic PPD file<br>Ise the generic PPD file that is built into macOS                                                                                                    |              |
| 20— |                                                                                                    | Path To PPD File                                                                                                    |              |
|     |                                                                                                    |                                                                                                    |              |

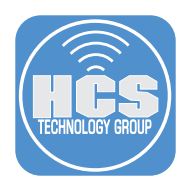

#### 21.In the PPD dialog, click Choose File.

|                               | חסס                        |               |   |
|-------------------------------|----------------------------|---------------|---|
|                               | FFD                        |               |   |
|                               |                            |               |   |
| "ipp://10.1.20.120/")         |                            |               |   |
|                               | Choose File No File Chosen |               |   |
|                               |                            |               | _ |
| ile                           |                            |               |   |
| file that is built into macOS |                            | Cancel Upload |   |
|                               |                            |               |   |
|                               |                            |               |   |
|                               |                            |               |   |
|                               |                            |               |   |

22.Press Shift-Command-G to open the "Go to Folder: dialog.

| D Favorites                               | Choose Files to Uplo         | bad           |
|-------------------------------------------|------------------------------|---------------|
| <ul><li>Dropbox</li><li>Recents</li></ul> | < > ( ) ( Downloads          | C Search      |
| 🙏 Applicati                               | Yesterday                    |               |
| Documents                                 | Add Printers to Jamf Pro.zip |               |
| Desktop                                   |                              |               |
| <ul> <li>Downloads</li> </ul>             | Previous 7 Days              |               |
| 😭 rgoon                                   | Miller's-Ale-He-ecard-i.pdf  |               |
| ir 🛅 OneDrive                             | PKCS12_Crednline.com.pfx     |               |
| 🗎 HCS Doc                                 | PKCS12_Credonline.com.zip    |               |
| 🗎 HCS-Ana                                 | Retrospect Client            |               |
| iPadOS 17                                 | welcome to Avice Portal.put  |               |
| 🔁 Sonoma                                  | Previous 30 Davs             |               |
| 🗎 Getting S                               | 20230131-sta_nts-5912- ndf   |               |
| 🗀 Creative                                |                              | Cancel        |
| iCloud                                    |                              |               |
|                                           |                              | Cancel Upload |

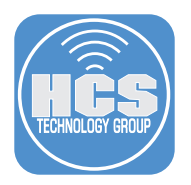

23.In the Go to Folder dialog, enter /etc/cups/ppd, then press return.

|                    | Choose Files to U                          | Upload                                  |  |
|--------------------|--------------------------------------------|-----------------------------------------|--|
|                    | < > IIII • IIII • Townloads                | ≎ Q Search                              |  |
| Epson XP-200       |                                            |                                         |  |
|                    | Yesterday                                  |                                         |  |
| odel of the printe | Add Printers to Jamf Pro.zip               |                                         |  |
| Incon VD-200       | /etc/cups/ppd                              | • • • • • • • • • • • • • • • • • • • • |  |
| .p301174=200       | Go to:                                     |                                         |  |
| ocation            | private > etc > cups                       |                                         |  |
| cation of the prir | private > etc > cups > ppd                 |                                         |  |
| Smithtown          |                                            |                                         |  |
|                    |                                            |                                         |  |
| evice URI of the r |                                            |                                         |  |
| nov //100 160 05   |                                            |                                         |  |
| pp.//192.100.23    | Providus so bays 20230131-sta_nts-5912-ndf |                                         |  |
|                    |                                            | Capad                                   |  |
|                    |                                            | Cancer Opioad                           |  |
| Use the ge         | s built into macOS                         | Cancel Upload                           |  |
|                    |                                            |                                         |  |
|                    |                                            |                                         |  |

24. Select the ppd file for your printer, then click Upload, then Upload again.

| PPD                            |               |
|--------------------------------|---------------|
| Choose File Office_Printer.ppd |               |
|                                | Cancel Upload |

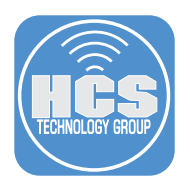

25. This guide uses a printer named Office Printer. You see the printer PPD in the Jamf Pro web app.

26.Click Save.

| ••• • • < >  | Lie cubswonitall jamfcloud.com ৫                                          | 9 Å + ħ     |
|--------------|---------------------------------------------------------------------------|-------------|
| Pro          |                                                                           | Q 8         |
| 00 Dashboard | Settings : Computer management > Printers                                 |             |
| Computers    |                                                                           |             |
| Devices      | General Definition Limitations                                            |             |
| 🖧 Users 💠    | Location<br>Location of the printer                                       |             |
| Settings     | Office                                                                    |             |
|              | Device URI                                                                |             |
|              | Device URI of the printer (e.g. "pp://10.1.20.12U/")                      |             |
|              | 1 ····                                                                    |             |
|              | Use generic PPD file<br>Use the generic PPD file that is built into mscOS |             |
|              | Path To PPD File                                                          |             |
|              | /Library/Printers/PPDs/Contents/Resources/Office_Printer.ppd              | •           |
|              | Office_Printer.ppd                                                        |             |
|              | Upload PPD                                                                |             |
|              |                                                                           |             |
|              |                                                                           | Cancel Save |

27.Click Previous ( $\leftarrow$ ).

| ••• • • < > |                                              | Cubswonitall.jamfcloud.com | Ś |                | ⊕ ⊥ + ⊡ |
|-------------|----------------------------------------------|----------------------------|---|----------------|---------|
| Pro         |                                              |                            |   |                | Q 8     |
| 없 Dashboard | Settings : Computer management<br>← Printers | ent                        |   |                |         |
| Devices >   |                                              |                            |   |                | + New   |
| & Users >   | NAME                                         | ∧ I MODEL                  |   | I DEVICE URI   | di.     |
| Settings    | Office Printer                               | RICOH Aficio SP 4100NL PS  |   | lpd://10.01.17 |         |

The printer is now configured in Jamf Pro and ready for deployment.

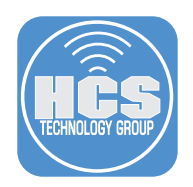

# Section 3: Create a policy in Jamf Pro to deploy the printer through Self Service

In this section, you will create a policy that deploys the printer and its associated driver package in the Self Service app.

- 1. Log into Jamf Pro.
- 2. Click Computers.
- 3. Click Policies.
- 4. Click New (+).

|     |    | Pro                                        |                                                                                                    | \$ S           |
|-----|----|--------------------------------------------|----------------------------------------------------------------------------------------------------|----------------|
|     | 88 | Computers                                  | Computers<br>Policies                                                                                                    |                |
| 2 — |    | Inventory<br>Search Inventory              | Q Filter Policies                                                                                                    | (+ New) (≔ 88) |
|     | \$ | Search Volume Content<br>Licensed Software | NAME         ∧ IF FREQUENCY         III TRIGGER           ✓         No category assigned                                                                                                    | ili SCOPE ili  |
| 3—  |    | Content Management                         | Update Inventory Once every week Check-in                                                                                                    | All computers  |
| -   |    | Configuration Profiles<br>Software Updates |                                                                                                    |                |
|     |    | Restricted Software<br>Mac Apps            |                                                                                                    |                |
|     |    | Patch Management<br>eBooks                 |                                                                                                    |                |
|     |    | Groups<br>Smart Computer<br>Groups         |                                                                                                    |                |
|     |    | Static Computer Groups                     | <ul> <li></li> <li></li> <li><!--</td--><td></td></li></ul> |                |

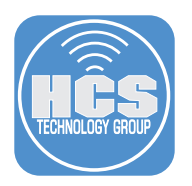

5. Enter a display name for the policy and select a Category as desired.

| 2      | Pro                                |                                                                                                    | ¢    | 8    |
|--------|------------------------------------|----------------------------------------------------------------------------------------------------|------|------|
| ::     | Computers                          | computers : Policies<br>← New Policy                                                                                                    |      |      |
| G      | Inventory                          | Options Scope Self Service User Interaction                                                                                                    |      |      |
| 8<br>6 | Search Inventory<br>Search Volume  | General General                                                                                                    |      |      |
| \$     | Licensed Software                  | Packages         Display Name           0 Packages         Office Printer                                                                                                    |      |      |
|        | Content Management                 | Software  Vupdates  Vupdates  Vupdat |      |      |
|        | Policies<br>Configuration Profiles | Scripts Category to add the policy to                                                                                                    |      |      |
|        | Software Updates                   | Printers Vinters Vinte |      |      |
|        | Mac Apps                           | Disk     Event(s) to use to initiate the policy     Event(s) to use to initiate the policy     Event(s) to use to initiate the policy     Event(s) to use to initiate the policy                                                                                                    |      |      |
|        | Patch Management                   | Not Contigured When a computer starts up. A startup script that checks for policies must be configured in Jamf Pro for this to work                                                                                                    |      |      |
|        | eBooks                             | C Dock Items     Use a user logs in to a computer. A login event that checks for policies must be configured in Jamf Pro for this to                                                                                                    | work | 6    |
|        | Groups                             | Local Accounts Network State Change Cancel When a computer a network state changes (e.g., when the network connection changes, when the computer name                                                                                                    | 5    | save |

6. Set the Execution Frequency to Ongoing. As this policy will be deployed through Self Service, no additional triggers are necessary.

| •• | • • • •                                                                                                    |                                        | 🔒 cubswonitall.jamfcloud.com                                                                                                    |             | Û           | +   | G |
|----|----------------------------------------------------------------------------------------------------|----------------------------------------|----------------------------------------------------------------------------------------------------|-------------|-------------|-----|---|
| 2  | Pro                                                                                                    |                                        |                                                                                                    |             | Ç           | ç   | 8 |
| 88 |                                                                                                    | Computers : Policies                   |                                                                                                    |             |             |     |   |
| G  | Inventory                                                                                                    | Options Scope Self Service             | User Interaction                                                                                                    |             |             |     |   |
| 8  | Search Inventory<br>Search Volume<br>Content<br>Licensed Software<br>Centent Management<br>Policies<br>Configuration<br>Profilies | General                                | Trigger<br>Event(s) to use to initiate the policy                                                                                                    |             |             |     |   |
| ٢  |                                                                                                    | Packages<br>0 Packages                 | Startup When a computer starts up. A startup script that checks for policies must be configured in Jamf Pro for this to work I same                          |             |             |     |   |
|    |                                                                                                    | Software Updates Not Configured        | Login     When a user logs in to a computer. A login event that checks for policies must be configured in Jamf Pro for this to work     Nature: State Change |             |             |     |   |
|    |                                                                                                    | Coripts                                | When a computer's network state changes (e.g., when the network connection changes, when the computer name changes, whe<br>changes)                          | en the IP a | ddress      |     |   |
|    |                                                                                                    | Printers<br>0 Printers                 | Enrollment Complete     Immediately after a computer completes the enrollment process                                                                        |             |             |     |   |
|    | Restricted Software                                                                                                    | Disk Encryption<br>Not Configured      | Recurring Check-in     At the recurring check-in frequency configured in Jemf Pro                                                                            |             |             |     |   |
|    | Mac Apps<br>Patch Management                                                                                                    | Dock Items 0 Dock Items                | Custom At a custom event Execution Frequency                                                                                                    |             |             |     |   |
|    | eBooks                                                                                                    | Local Accounts<br>0 Accounts           | Ongoing •                                                                                                    |             |             |     |   |
|    | Groups<br>Smart Computer<br>Groups                                                                                                | Management Accounts     Not Configured | Make Available Offline     Cache the policy to ensure it runs when Jamf Pro is unavailable                                                                   |             |             |     |   |
|    | Static Computer<br>Groups                                                                                                    | Directory Bindings<br>O Bindings       | Target Drive The show an which the participation of "Allowed Besteror". The analyze outre on the best drive by default                                       |             | ⊙<br>Cancel | Sav |   |

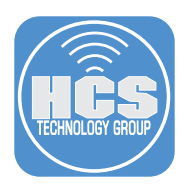

- 7. In the payload sidebar select Packages.
- 8. Click Configure.

|         | Pro                      |                                                                                                    | Ф 8         |
|---------|--------------------------|----------------------------------------------------------------------------------------------------|-------------|
| 88<br>L | Computers                | computers : Policies<br>← New Policy                                                                            |             |
|         | ) Inventory              | Options Scope Self Service User Interaction                                                                     |             |
| õ       | Search Inventory         | General General                                                                                                 |             |
| ¢       | Search Volume Content    | Packages<br>0 Packages                                                                                          |             |
|         | Content Management       | (a) Software Updates                                                                                            |             |
|         | Policies                 | Not Configured                                                                                                  |             |
|         | Configuration Profiles   | Scripts Scripts Configure Packages                                                                              |             |
|         | Software Updates         | Printers Use this section to install, cache, and uninstall packages. Also, use this section to install a single |             |
|         | Restricted Software      | © Printers packages. Also use this section to install a single cached package.                                  |             |
|         | Mac Apps                 | Disk Encryption<br>Not Configured                                                                               |             |
|         | Patch Management         | Dock Items                                                                                                    |             |
|         | eBooks                   | 0 Dock Items                                                                                                    |             |
|         | Groups                   | Local Accounts<br>0 Accounts                                                                                    |             |
|         | Smart Computer<br>Groups | Management<br>A Accounts                                                                                        |             |
|         | Static Computer Groups   | Not Configured                                                                                                  |             |
|         | Classes                  | Directory Bindings                                                                                              | Cancel Save |
|         |                          |                                                                                                    |             |

9. Locate your printer drivers package, then click Add. Leave the Distribution Point set to Each computer's default distribution point and the Action set to Install.

| •••       | • • < >                |                                      | 🔒 cubswonitall.jamfcloud.com 👌                      | ⊕ Å + ©             |  |
|-----------|------------------------|--------------------------------------|-----------------------------------------------------|---------------------|--|
| Serve Pro |                        |                                      |                                                     |                     |  |
| :::       | Computers              | computers : Policies<br>← New Policy |                                                     |                     |  |
| G         | Inventory              | Options Scope Self                   | Service User Interaction                            |                     |  |
| å         | Search Inventory       | [a] General                          | Packages                                            | 💩 Packages Settings |  |
| ٢         | Content                | Packages<br>0 Packages               | NAME                                                | CATEGORY            |  |
|           | Licensed Software      | Softwara                             | hp-printer-essentials-UniPS-6_1_0_1.pkg             | Printers Add        |  |
|           | Content Management     | () Updates                           | Install_macOS_Ventura13.2.pkg                       | macOS Upgrades Add  |  |
|           | Policies               | Not Configured                       | JamfHelper-BrandedLogo.pkg                          | macOS Upgrades Add  |  |
|           | Configuration Profiles | 0 Scripts                            | Ricoh_PS_Printers_Vol2_EXP_LIO_Driver.pkg           | Printers Add        |  |
|           | Software Updates       | Printers                             | Sentinel-Release-22-4-1-6538_macos_v22_4_1_6538.pkg | Security Add        |  |
|           | Restricted Software    | 0 Printers                           |                                                     | Cancel              |  |
|           | Mac Apps               | Disk<br>Encryption                   |                                                     |                     |  |
|           | Patch Management       | Not Configured                       |                                                     |                     |  |
|           | eBooks                 | Dock Items                           |                                                     |                     |  |
|           | Groups                 | Local Accounts                       |                                                     | ⓒ 1월<br>Cancel Save |  |

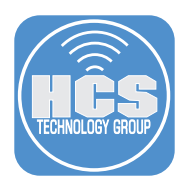

10.In the payload sidebar select Printers.

11.Click Configure.

|    | Pro Computers : Policies |                                                                                                    | Ą.                                                                                                    | 8      |         |     |
|----|--------------------------|----------------------------------------------------------------------------------------------------|----------------------------------------------------------------------------------------------------|--------|---------|-----|
|    | 88<br>Q                  | Computers                                                                                                    | computers : Policies<br>← New Policy                                                                                                    |        |         |     |
| 10 | 2<br>6<br>8<br>8<br>8    | Inventory<br>Search Inventory<br>Search Volume Content<br>Licensed Software<br>Content Management<br>Policies<br>Configuration Profiles<br>Software Updates<br>Restricted Software<br>Mac Apps<br>Patch Management<br>eBooks<br>Groups<br>Smart Computer | Options       Scope       Self Service       User Interaction         Image: Configure Printers       Packages       Image: Configure Printers         Image: Printers       Denters       User this section to map and unmap printers.         Image: Dick Encryption       Configure Printers         Image: Dick Inters       Configure         Image: Dick Encryption       Configure         Image: Dick Inters       Configure         Image: Dick Inters       Configure <th></th> <th></th> <th>-11</th> |        |         | -11 |
|    |                          | Groups<br>Static Computer Groups<br>Classes                                                                                                    | Accounts<br>Not Configured O<br>Directory Bindings Ocano                                                                                                    | el Sav | )<br>ve |     |

12.Locate your printer, then click Add. Leave the Action set to Map.

| 2  | <b>⊈ Pro</b> ♀ &                                                  |                                      |                         |          |                    |  |  |
|----|-------------------------------------------------------------------|--------------------------------------|-------------------------|----------|--------------------|--|--|
| 88 | Computers                                                         | computers : Policies<br>← New Policy |                         |          |                    |  |  |
| G  | Inventory                                                         | Options Scope Self S                 | ervice User Interaction |          |                    |  |  |
| 8  | Search Inventory<br>Search Volume<br>Content<br>Licensed Software | Packages<br>1 Package                | Printers                |          | Printers Settings  |  |  |
| 0  |                                                                   | Software                             | NAME                    | CATEGORY |                    |  |  |
|    |                                                                   | Not Configured                       | Office Printer          | Printers | Add                |  |  |
|    | Content Management                                                | Scripts<br>0 Scripts                 | 1                       |          | Cancel             |  |  |
|    | Policies<br>Configuration Profiles                                | Printers<br>0 Printers               |                         |          |                    |  |  |
|    | Software Updates<br>Restricted Software                           | Disk<br>Encryption<br>Not Configured |                         |          |                    |  |  |
|    | Mac Apps                                                          | Dock Items                           |                         |          |                    |  |  |
|    | eBooks                                                            | Local Accounts                       |                         |          |                    |  |  |
|    | Groups                                                            | Management<br>Accounts               |                         |          | ⊙ 🛱<br>Cancel Save |  |  |

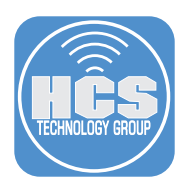

#### 13.Click Scope.

|      | Pro Q   |                                            |                                                               |          |      |  |  |
|------|---------|--------------------------------------------|---------------------------------------------------------------|----------|------|--|--|
|      | :::<br> | Computers                                  | computers: Policies<br>← New Policy                           |          |      |  |  |
| 13 — |         | INVENTOR                                   | Scope Self Service User Interaction                           |          |      |  |  |
| 10   | 60      | Search Inventory                           |                                                               |          |      |  |  |
|      | ø       | Search Volume<br>Content                   | Targets Limitations Exclusions                                |          |      |  |  |
|      |         | Licensed Software                          | Target Computers Target Users                                 |          |      |  |  |
| 14 — |         | Content Management                         | All Computers   Users to deploy the policy to  Specific Users |          |      |  |  |
|      |         | Configuration Profiles<br>Software Updates | Selected Deployment Targets                                   | + Add    |      |  |  |
|      |         | Restricted Software                        | TARGET TYPE                                                   |          |      |  |  |
|      |         | Mac Apps                                   | No Targets                                                    |          | - 1  |  |  |
|      |         | Patch Management                           |                                                               |          |      |  |  |
|      |         | eBooks                                     |                                                               |          | - 1  |  |  |
|      |         | Groups                                     | c                                                             | Cancel S | Save |  |  |

14.Set Target Computers to All Computers or your desired Scope.

15.Click Self Service.

16. Select the checkbox for Make the policy available in Self Service.

| 2           | 2 Pro                                                                                                    |                                                                                                    |            |           |  |  |
|-------------|----------------------------------------------------------------------------------------------------|----------------------------------------------------------------------------------------------------|------------|-----------|--|--|
| 88          | Computers                                                                                                    | Computers : Policies                                                                                                    |            |           |  |  |
| 6<br>8<br>9 | Inventory<br>Search Inventory<br>Search Volume<br>Content<br>Licensed Software                                | Options Scope Self Service User Interaction  I self Service User Interaction  I f Self Service Display Name  Display Self Service Display Name  Display Self Service Display Name  Display Self Service Display Name |            |           |  |  |
|             | Content Management                                                                                            | Office Printer                                                                                                    |            |           |  |  |
|             | Policies<br>Configuration Profiles<br>Software Updates<br>Restricted Software<br>Mac Apps<br>Patch Management | Button Name Before Initiation Name for the button that users click to Initiate the policy Install Button Name After Initiation Name for the button that users click to reinitiate the policy Reinstall               |            |           |  |  |
|             | eBooks<br>Groups                                                                                              | Description Description to display for the policy in Self Service Type your description here. Co                                                                                                    | ⊗<br>ancel | E<br>Save |  |  |

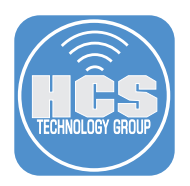

17.If desired, add an icon for the printer as well as categorize the printer. Selecting a category will enable your users to locate the policy with ease.

18.Click Save.

| 2        | Pro                      |                                                                                                    | Ģ           | 8           |
|----------|--------------------------|----------------------------------------------------------------------------------------------------|-------------|-------------|
| 89<br>11 | Computers                | computers : Policies<br>← New Policy                                                                                                    |             |             |
| G        | Inventory                | Options Scope Self Service User Interaction                                                                                                    |             |             |
| 8        | Search Inventory         | Notification                                                                                                    |             |             |
| $\odot$  | Search Volume<br>Content | Display notifications for the policy                                                                                                    |             |             |
|          | Licensed Software        |                                                                                                    |             |             |
|          | Content Management       | Icon<br>Icon to display for the policy. It is recommended that you use a file with the GIF or PNG format. The recommended size is 512×512 pixels.                                                                                                    |             |             |
|          | Policies                 | and the second second s |             |             |
|          | Configuration Profiles   |                                                                                                    |             |             |
|          | Software Updates         | ricoh.png                                                                                                    |             |             |
|          | Restricted Software      | Upload Icon                                                                                                    |             |             |
|          | Mac Apps                 | Select Existing Icon                                                                                                    |             |             |
|          | Patch Management         |                                                                                                    |             |             |
|          | eBooks                   | Categories                                                                                                    | . <b>г</b>  |             |
|          | Groups                   | Categories in which to display or feature the policy in Self Service           Include the policy in the Featured category                                                                                                    | ⊗<br>Cancel | Cal<br>Save |

19.Inspect your policy on the main Policies page to ensure you have a payload, Scope, Trigger, and Execution Frequency.

| 2      | <b>Pro</b> Q                                                                   |                                                                                                |  |  |  |  |  |
|--------|--------------------------------------------------------------------------------|------------------------------------------------------------------------------------------------|--|--|--|--|--|
|        | Computers                                                                      | computers<br>← Policies                                                                        |  |  |  |  |  |
| ت<br>% | Inventory<br>Search Inventory<br>Search Volume<br>Content<br>Licensed Software | > No category assigned                                                                         |  |  |  |  |  |
| ٢      |                                                                                | Printers     Office Printer     Ongoing Self Service All computers                             |  |  |  |  |  |
|        | Content Management Policies                                                    | <ul> <li>Critect Initial</li> <li>Install Ricoh_PS_Printers_Vol2_EXP_LIO_Driver.pkg</li> </ul> |  |  |  |  |  |
|        | Configuration Profiles<br>Software Updates                                     | 2 🗮 install Office Printer                                                                     |  |  |  |  |  |
|        | Restricted Software                                                            | > Security                                                                                     |  |  |  |  |  |
|        | Patch Management                                                               | > Security and Restrictions                                                                    |  |  |  |  |  |
|        | eBooks<br>Groups                                                               | <ul> <li>I ▼     <li>Show:     <li>100 ▼</li> </li></li></ul>                                  |  |  |  |  |  |

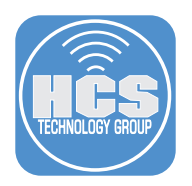

20.Open Self Service. The policy to install the printer and its associated driver package is visible in the category that this guide selected called Printers.

| Self Service                            | Browse<br>Printers | AZ 😮 |
|-----------------------------------------|--------------------|------|
| Q Search                                |                    |      |
| Home Browse All macOS Upgrades Printers | Office Printer     |      |
| A Notifications                         | Install            |      |
| ④ History                               |                    |      |
| 🛆 Log In                                |                    |      |

This completes this guide.